Ciudad Corresponsable

El **Servicio Madrid Corresponsable** del **Ayuntamiento de Madrid** proporciona asistencia técnica especializada y gratuita a organizaciones del tejido empresarial madrileño para la promoción de la igualdad de oportunidades entre mujeres y hombres en la ciudad de Madrid. Puede consultar la información de todos los servicios:

- $\rightarrow$  Asesoramiento empresarial
- $\rightarrow$  Formación especializada
- $\rightarrow$  Red de Empresas Corresponsables de Madrid

En la **web madridcorresponsable.es** se ofrece documentación de apoyo y consulta para la promoción de la igualdad en las empresas y si tiene alguna duda o sugerencia, puede ponerse en contacto a través de la dirección de correo electrónico **contacto@madridcorresponsable.es** 

## Cómo solicitar el registro del Plan de Igualdad en el RECGON

Para presentar un Plan de Igualdad o consultar trámites, recomendamos una lectura detallada de las <u>instrucciones</u> y otra documentación adicional situadas dentro del apartado INFORMACIÓN GENERAL de la página de inicio del REGCON.

A continuación, presentamos un esquema para presentar Planes de Igualdad, Medidas o Protocolos para Prevenir el Acoso Sexual y por razón de Sexo en el Registro y depósito de convenios colectivos, acuerdos colectivos de trabajo y planes de igualdad, REGCON.

1. Requisitos previos para acceder y utilizar la aplicación de REGCON.

Registro y Depósito de Convenios Colectivos, Acuerdos Colectivos de Trabajo y Planes de Igualdad (mites.gob.es)

- 1) Estar dado de alta en el sistema REGCON: haciendo clic en "Requisitos de Acceso", dentro del apartado "Información General"
- 2) Tener instalado en su equipo un certificado digital como el Certificado electrónico FNMT de Ciudadano o bien estar dado de alta en el sistema Cl@ve

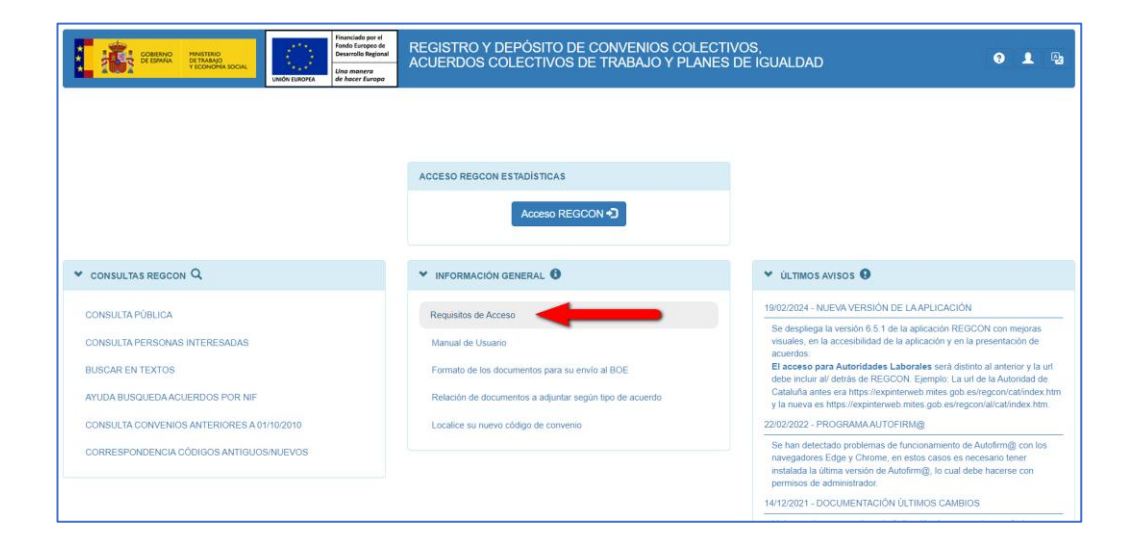

2. Acceder al portal de REGCON o a la URL de ámbito autonómico

https://expinterweb.mites.gob.es/regcon/index.htm

Para Planes de Igualdad de ámbito de comunidad autónoma, en el registro autonómico. Desde el portal de REGCON se relacionan también las URL de ámbito autonómico:

> Madrid: <u>https://expinterweb.mites.gob.es/regcon/mad/index.htm</u>

 $\mathbf{N}$ 

Madrid Ciudad

rresponsable

| CORENACE PRESTED<br>CONSIGNATION<br>CONSIGNATION<br>C | REGISTRO Y DEPÓSITO DE CONVENIOS COLE<br>ACUERDOS COLECTIVOS DE TRABAJO Y PLAN                                                                                                    | CTIVOS,<br>ES DE IGUALDAD 🛛 🗣 🛓 强                                                                                                    |
|----------------------------------------------------------------------------------------------------|----------------------------------------------------------------------------------------------------|----------------------------------------------------------------------------------------------------|
|                                                                                                    | ACCESO REGCON ESTADÍSTICAS                                                                                                    |                                                                                                    |
| ✓ CONSULTAS REGCON Q                                                                                                    | VINFORMACIÓN GENERAL                                                                                                    | ✓ ÚLTIMOS AVISOS ●<br>19/02/2024 - MUEVA VERSIÓN DE LAAPLICACIÓN                                                                                                    |
| CONSULTA PUBLICA<br>CONSULTA PERSONAS INTERESADAS<br>BUSCAR EN TEXTOS<br>AYUDA BUSQUEDA ACUERDOS POR NIF<br>CONSULTA CONVENIOS ANTERIORES A 01/10/2010                                                                                                    | recejustos de Acceso<br>Manual de Usuano<br>Formato de los documentos para su envío al BOE<br>Relación de documentos a adjuntar según tipo de acuerdo<br>Localice su nuevo código de convenio | Se desplega la versión 6.5.1 de la aplicación REGCON con mejoras<br>visuales, en la accesibilidad de la aplicación y en la presentación de<br>acuerdos:<br>El acceso para Autoridades Labonales será distinto al anterior y la urí<br>debe nicur al d'etida de RECONO. Exemplo: La de la Autoridad de<br>Cataluña antes en htips://expintenveb.mites.gob.es/regcon/catindex.htm<br>y la nauva es htips://expintenveb.mites.gob.es/regcon/catindex.htm.<br>22/2022/22.2 - RPGGRMAAUTOFINI@ |
| CORRESPONDENCIA CÓDIGOS ANTIGUOS/NUEVOS                                                                                                    |                                                                                                    | Se han detectado problemas de funcionamiento de Autofirm(); con los<br>navegadores Edge y Chrome, en estos casos es necesario tener<br>instatada la última versión de Autofirm(); lo cual debe hacerse con<br>permisos de administrador.<br>14/12/2021 - DOCUMENTACIÓN ÚLTIMOS CAMBIOS                                                                                                    |

3. Realizar la autenticación de la persona usuaria y seleccionar la opción Presentar un Trámite

| ACCESO US                        | SUARIO PERSONA USUARIA                        |                              |                        |   |
|----------------------------------|-----------------------------------------------|------------------------------|------------------------|---|
| <ul> <li>SELECCIÓN TI</li> </ul> | IPO DE ACCESO PARA PERSONA USUARIA            |                              |                        |   |
| A continuación se                | eleccione si va a presentar un trámite o si d | esea consultar sus trámites: |                        |   |
|                                  |                                               | Presentar un Trámite         | Consultar Mis Trámites | l |

## 4. Elegir PLANES DE IGUALDAD

| <ul> <li>SELECCIÓN TIPO DE ACCESO F</li> </ul> | PARA PERSONA USUARIA                                              |
|------------------------------------------------|-------------------------------------------------------------------|
| A continuación seleccione si va a              | a presentar un Convenio o Acuerdo Colectivo o Planes de Igualdad: |
|                                                | CONVENIOS Y ACUERDOS COLECTIVOS                                   |
|                                                | ◆ Volver                                                          |
|                                                |                                                                   |
| REGISTRO DE PLANES                             | DE IGUALDAD O MEDIDAS Y PROTOCOLOS PARA PREVENIR EL ACOSO SEXUAL  |
| REGISTRO DE PLANES                             | DE IGUALDAD O MEDIDAS Y PROTOCOLOS PARA PREVENIR EL ACOSO SEXUAL  |

- Si lo que quiere hacer está referido a un **Plan de igualdad**, el sistema pedirá el **NIF** de la empresa para **buscar** si de los Textos que hay guardados alguno es el que buscamos, es decir, corresponde la Naturaleza y el Ámbito Funcional.
- Si no lo encuentra por NIF, nos dará la opción de buscar por Código.
- Si encuentra el Texto que busca por NIF o por Código, dando a la acción de su consulta de detalle saldrán todas las posibilidades de Tramitación que se pueden hacer con él y simplemente tendrá

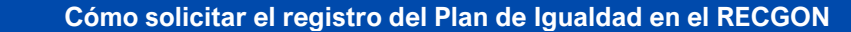

que pinchar en el botón correspondiente.

 Además, en todo momento, se nos ofrecerá la posibilidad de dar de alta un Texto Nuevo (sin antecedentes).

## OPCIONES:

responsable

a. El sistema no devuelve resultados. Tenemos dos posibles alternativas:

| REGISTRO DE      | PLANES DE IGUALDAD O MEDIDAS Y PROTOCOLOS PARA PREVENIR EL ACOSO SEXUAL                                                                                                    |  |
|------------------|----------------------------------------------------------------------------------------------------|--|
| V BÚSQUEDA POR N | 8F                                                                                                    |  |
| + Probable       | Si va a registrar un <b>nuevo Plan de Igualdad</b> o unas <b>Medidas y Protocolos para prevenir el Acoso Sexual y</b><br><b>por Razón de Sexo</b> , Pulse Aquí.<br>(elija esta opción si <b>NO tiene código</b> ) |  |
| - Probable       | Si por el contrario, ya tiene un Plan de Igualdad o unas Medidas y Protocolos para prevenir el Acoso Sexual y por Razón de<br>Sexo registrado, Pulse Aquí<br>(ella esta opoto si Ya tiene código)                 |  |
|                  | -Volver                                                                                                    |  |

→ La primera, se elige si NO tiene Código. Es la indicada para registrar un **nuevo Plan de Igualdad** o unas nuevas Medidas y Protocolos para Prevenir el Acoso Sexual y por razón de Sexo

| DATOS DE REGISTRO                                                                                                    |
|----------------------------------------------------------------------------------------------------|
| ♥ SELECCIÓN DEL TIPO DE REGISTRO                                                                                                    |
| Va a presentar un primer Plan de Igualdad o unas Medidas y Protocolos para prevenir al Acoso Sexual por Razón de Sexo para la naturaleza elegida a continuación: |
| PLAN DE IGUALDAD                                                                                                    |
| O MEDIDAS Y PROTOCOLOS PARA PREVENIR EL ACOSO SEXUAL Y POR RAZÓN DE SEXO                                                                                         |
| ← Volver Registro por NIF Siguiente →                                                                                                    |

Si pulsamos **Planes de Igualdad** y le damos a "**Siguiente**", en la pantalla se podrá seleccionar el **tipo** que queremos y continuamos con el trámite:

Si pulsamos **Planes de Igualdad** y le damos a "**Siguiente**", en la pantalla se podrá seleccionar el **tipo** que queremos y continuamos con el trámite:

| TIPO DE PLAN DE IGUALDAD                                                                                                    |
|----------------------------------------------------------------------------------------------------|
| ✓ SELECCIÓN DEL TIPO DE REGISTRO                                                                                                    |
| A continuación seleccione el tipo de registro o depósito que desea realizar:                                                                                                    |
| Plan de igualidad ACCHUAUU (con la tepresentacion Legal de las Personas frateladoras o con la Comisión sinalcal) O Plan de igualidad NO ACORDADO (no se ha llegado a un acuerdo con la Representación Legal de las Personas Trabajadoras o con la Comisión Sindical) |
| ← Anterior Siguiente →                                                                                                    |

- → La segunda, es si YA tiene código (de 14 dígitos del Plan de Igualdad o de las Medidas). Significa que hay un Plan de Igualdad o unas Medidas y Protocolos para Prevenir el Acoso Sexual y por razón de Sexo registrado.
- b. Se devuelven resultados para el número introducido, a través de una lista de códigos. Selecciona el que busca sobre la acción de "VER" y así consulta ese Plan de Igualdad o las Medidas y Protocolos para Prevenir el Acoso Sexual y por razón de Sexo.

u sponsable

| REGISTRO DE P                       | LANES DE IGUALDAD O MEDIDAS                    | Y PROTOCOLOS                                                     | PARA PREVENIR EI                | LACOSO SEXUAL                                 |                    |                                       |
|-------------------------------------|------------------------------------------------|------------------------------------------------------------------|---------------------------------|-----------------------------------------------|--------------------|---------------------------------------|
| ♥ RESULTADO DE LA B                 | USQUEDA POR NIF                                |                                                                  |                                 |                                               |                    |                                       |
| Según la información d              | e la que disponemos tiene varios códigos según | ambito funcional, autor                                          | ridad laboral, etc., seleccior  | ne el que corresponda:                        |                    |                                       |
| CÓDIGOS ASOCIADOS AI                | L NIF A08664047                                |                                                                  |                                 |                                               |                    |                                       |
| Código del Acuerdo /<br>Localizador | Denominación                                   | Naturaleza                                                       | Autoridad Laboral               | Ámbito Funcional                              | Estado             | Fecha de Inscripción /<br>Publicación |
| 90100382112022                      | INGENIERÍA AEROESPACIAL                        | ACUERDOS SOBRE<br>PLANES DE<br>IGUALDAD (ART. 2.1f)<br>ACORDADOS | Estatal                         | EMPRESA O TODOS LOS<br>CENTROS DE UNA EMPRESA | TRAMITADO          | 26/10/2022                            |
| Página 1 de 1 (1 registro:          | s)                                             |                                                                  |                                 |                                               |                    | ₩ ₩ 1 ₩ ₩                             |
| Si NO encuentra                     | <b>a</b> su Plan de Igualdad o Medidas y Pr    | otocolos para prev                                               | vemnir el Acoso Sexu            | al en la lista:                               |                    |                                       |
| •                                   | Puede que lo que quiera registrar se           | a un <b>NUEVO</b> Plan                                           | de Igualdad o Medid             | as y Protocolos para pre                      | evemnir el Acoso S | exual. Pulse Aqui.                    |
| 0                                   | Si el Plan de Igualdad o Medidas y Protoca     | olos para prevemnir e                                            | el Acoso Sexual <b>está reg</b> | jistrado, busque el código                    | de nuevo Aquí.     |                                       |
|                                     |                                                |                                                                  | + Volver                        |                                               |                    |                                       |
|                                     |                                                |                                                                  |                                 |                                               |                    |                                       |

Si de los resultados, ninguno de los códigos es el que busca, al final de la página se nos vuelven a ofrecer dos alternativas:

- La primera, para **registrar un nuevo** Plan de Igualdad o unas Medidas y Protocolos para Prevenir el Acoso Sexual y por razón de Sexo.
- La segunda, **indica que hay** un Plan de Igualdad o Medidas y Protocolos para Prevenir el Acoso Sexual y por razón de Sexo registrado.

Cuando encuentre el código concreto que busca y entra a su Consulta de Plan de Igualdad o de las Medidas y Protocolos para Prevenir el Acoso Sexual y por razón de Sexo, aparece la pantalla:

| REGISTRO DE PLANES DE IGUALDAD O MEDIDAS Y PROTOCOLOS PARA PREVENIR EL ACOSO SEXUAL                                                                                    |            |
|----------------------------------------------------------------------------------------------------|------------|
| VISUALIZACIÓN DEL CONVENIO                                                                                                    |            |
|                                                                                                    |            |
| Datos Básicos del Plan de Igualdad o Medidas y Protocolos para prevemnir el Acoso Sexual                                                                               |            |
| Código Localizador                                                                                                    |            |
| 90100423112023 HT15TU51                                                                                                    | 1 Bedeviet |
| Estado Vigencia                                                                                                    | Historial  |
| TRAMITADO PLAN DE IGUALDAD FINALIZADO                                                                                                    |            |
| Denominación                                                                                                    |            |
| PLAN DE IGUALDAD DE PRUEBA                                                                                                    |            |
| Naturaleza                                                                                                    |            |
| PLAN DE IGUALDAD ACORDADO CON LOS REPRESENTANTES DE LAS PERSONAS TRABAJADORAS                                                                                          |            |
| Ámbito Funcional                                                                                                    |            |
| GRUPO DE EMPRESAS / EMPRESAS VINCULADAS                                                                                                    |            |
|                                                                                                    |            |
|                                                                                                    |            |
| AVISOS                                                                                                    |            |
| No existen avisos                                                                                                    |            |
|                                                                                                    |            |
| POSIBLES TRÁMITES A REALIZAR                                                                                                    |            |
| A continuación se muestran los posibles trámites a realizar sobre el plan de igualdad o Medidas y Protocolos para prevemnir el Acoso Sexual PLAN DE IGUALDAD DE PRUEBA |            |
|                                                                                                    |            |
|                                                                                                    |            |
|                                                                                                    |            |
| ← Volver                                                                                                    |            |

En la parte superior se indican:

- > datos generales del Plan de Igualdad o de las Medidas y Protocolos para Prevenir el Acoso Sexual y por razón de Sexo
- > un apartado informativo de avisos
- > un icono para ir al "Historial" de Trámites que se hayan hecho sobre él.
- POSIBILIDADES DE TRAMITACIÓN que se pueden hacer. Si no aparece un Trámite es porque la Naturaleza o el estado en que se encuentre el Plan de Igualdad o las Medidas y Protocolos para Prevenir el Acoso Sexual y por razón de Sexo no lo permite.

adrid iudad

responsable

Las diferentes posibilidades de Tramitación que existen:

Para Plan de Igualdad:

- Texto Nuevo
- o Modificación
- o Recurso en Vía Administrativa
- o Pronunciamiento de los tribunales

Para Medidas y Protocolos para Prevenir el Acoso Sexual y por razón de Sexo

- o Texto Nuevo
- Modificación
- Prórroga
- o Tablas Salariales (Garantía-Revisión Salarial)
- o Acuerdo de Comisión Paritaria
- o Acuerdo Derivado de Convenio
- o Calendario Laboral
- o Laudo Arbitral
- o Acuerdo de Mediación
- Pronunciamiento de los tribunales

**IMPORTANTE.** No se podrá hacer ninguno de estos Trámites si no es llegando a través de esta pantalla de consulta del del Plan de Igualdad o de las Medidas y Protocolos para Prevenir el Acoso Sexual y por razón de Sexo. Para ello, se debe pinchar en la caja azul del Trámite que quiera hacer.

En el caso de que la búsqueda por Código no devuelva resultados para el número introducido, aparece una pantalla de **ERROR**, sugiriendo el **contacto con la Autoridad Laboral** correspondiente.

| BÚSQUEDA POR CÓDIGO |                                                                                                    |
|---------------------|----------------------------------------------------------------------------------------------------|
| No ex               | iste un Plan de Igualdad o unas Medidas y Protocolos para prevenir el Acoso Sexual y por<br>Razón de Sexo para el CÓDIGO <b>90000322111981</b>                                         |
|                     | Si su Código de Plan de Igualdad o Medidas y Protocolos para prevemnir el Acoso Sexual y por Razón de Sexo, debiera existir, por favor, "póngase en contacto con su Autoridad Laboral" |
|                     | A Uniter Donistre                                                                                                    |

5. Si lo que quiere es consultar un trámite, pulsa en Consultar Mis Trámites

| ACCESO USUARIO PERSONA USUARIA                                                            |  |
|-------------------------------------------------------------------------------------------|--|
| ♥ SELECCIÓN TIPO DE ACCESO PARA PERSONA USUARIA                                           |  |
| A continuación seleccione si va a presentar un trámite o si desea consultar sus trámites: |  |
| Presentar un Trâmite Consultar Mis Trâmites                                               |  |
|                                                                                           |  |

Aparece la Bandeja de Entrada del Usuario, con sus Trámites, Notificaciones y Borradores:

onsable

| COBERNOL<br>DE ESNARA<br>VIEDROMARA SOCIAL<br>UNIÓN EUROPER | Desarrollo Regional R<br>Uno monero<br>de hocer Europo                                       | CUERDOS COL                                                              | ECTIVOS DE TR                                                                                | ABAJO Y PLAI                             | ECTIVOS,<br>NES DE IGUALD | AD 🖽 🕏 🗸                         | 5 <b>1</b> 2 D  |
|-------------------------------------------------------------|----------------------------------------------------------------------------------------------|--------------------------------------------------------------------------|----------------------------------------------------------------------------------------------|------------------------------------------|---------------------------|----------------------------------|-----------------|
| PÁGINA PRINCIPAL                                            | BANDEJA DE E                                                                                 | NTRADA                                                                   |                                                                                              |                                          |                           |                                  |                 |
| andeja de Entrada                                           | · Information do In Ci                                                                       | redaia da cotrada                                                        |                                                                                              |                                          |                           |                                  |                 |
| otificaciones                                               | · indemación de la ca                                                                        | indeja de enulada                                                        |                                                                                              |                                          |                           |                                  |                 |
| orradores                                                   |                                                                                              |                                                                          | 0                                                                                            |                                          |                           |                                  |                 |
| CONTESTAR REQUERIMIENTO 5                                   | Marque lo que de                                                                             | osea ver en la Bandeja de                                                | Entrada                                                                                      |                                          |                           |                                  |                 |
| ACTUALIZACIÓN CNAE                                          | Código del                                                                                   | • <b>U</b>                                                               | -                                                                                            |                                          |                           | Tools Theorem 10                 |                 |
|                                                             | Acuerdo/Localizador                                                                          | 15/10 CONVENIO                                                           | npo de tramite                                                                               | Autoridad Laboral                        | REVISADO Y PENDIENTE      | Pecha Presentación               | Ver             |
| CONSULTAS                                                   | RB57PR11                                                                                     | COLECTIVO EMPRESA                                                        | CONVENIO COLECTIVO                                                                           | Estatal                                  | DE SUBSANACIÓN            | 07/06/2024                       | Subsanar 5      |
| dmites                                                      | MO_PW76TN64                                                                                  | PRAXAIR ESPAÑA SA                                                        | MODIFICACIÓN<br>PLAN DE IGUALDAD                                                             | Estatal                                  | PUBLICADO                 | 20/05/2024                       | Ver             |
| otificaciones<br>orradores                                  | RV56MU87                                                                                     | ACUERDOS SOBRE<br>PLANES DE IGUALDAD<br>(ART. 2.1f) ACORDADOS            | ACORDADO CON LOS<br>REPRESENTANTES DE<br>LAS PERSONAS<br>TRABAJADORAS<br>(TEXTO NUEVO)       | Estatal                                  | PRESENTADO                | 18/04/2024                       | Ver             |
| TEST DE FIRMA                                               | CG14HV57                                                                                     | SECTOR                                                                   | CONVENIO COLECTIVO                                                                           | Estatal                                  | EN TRÂMITE                | 18/04/2024                       | Ver             |
| TEST DE FIRMA CL@VE                                         | AU23VL55                                                                                     | PL_IG_TEXTO_NUEVO                                                        | PLAN DE IGUALDAD NO<br>ACORDADO CON LOS<br>REPRESENTANTES DE<br>LAS PERSONAS<br>TRABAJADORAS | Estatai                                  | EN TRÂMITE                | 17/04/2024                       | Ver             |
| MANUAL PERSONA USUARIA                                      | CP_0575CI74                                                                                  | 18/10 ACUERDO O PACTO<br>MIXTO DE<br>FUNCIONARIOS<br>PÚBLICOS Y PERSONAL | (TEXTO NUEVO)<br>ACUERDOS DE<br>COMISIÓN PARITARIA                                           | Estatal                                  | PUBLICADO                 | 18/03/2024                       | Ver             |
|                                                             | NOTIFICACIONES                                                                               | Asunto                                                                   |                                                                                              | Fecha envío                              |                           | Acciones                         |                 |
|                                                             | Notificación en rei                                                                          | ación al Convenio R857PR1                                                | 1                                                                                            | 07/06/2024                               |                           | Abrir @Firma Abrie               | Cl@ve           |
|                                                             | Notificación en rel                                                                          | ación al Convenio RB57PR1                                                | 1                                                                                            | 07/05/2024                               |                           | Abrir @Firma Abri                | Cl@ve           |
|                                                             | Resultados 1 - 3 de<br>Borradores                                                            | 3                                                                        |                                                                                              |                                          |                           |                                  | 1               |
|                                                             | BORRADORES                                                                                   |                                                                          |                                                                                              |                                          |                           |                                  |                 |
|                                                             |                                                                                              | Descripción                                                              |                                                                                              | Fecha Greación                           |                           | Acciones                         |                 |
|                                                             |                                                                                              | plan vacio2                                                              |                                                                                              | 16/05/2024<br>16/11/2023                 |                           | Cargar Elimir<br>Cargar Elimir   | iar<br>iar      |
|                                                             | 0                                                                                            | onvenio vado                                                             |                                                                                              | 24/04/2023                               |                           | Cargar Elimin                    | ar              |
|                                                             | prue                                                                                         | plan vacio<br>ba nat17 otros 2                                           |                                                                                              | 24/04/2023                               |                           | Cargar Elimin<br>Cargar Elimin   | ar<br>ar        |
|                                                             | Resultados 1 - 5 de 8                                                                        | 39                                                                       |                                                                                              | 1                                        | 2 3 4 5 6                 | 7 8 9 10 11                      | Uttimo          |
|                                                             |                                                                                              |                                                                          |                                                                                              |                                          |                           |                                  |                 |
|                                                             | TRÂMITES CUYOS DAT                                                                           | OS HAN SIDO MODIFICAD                                                    | DOS POR LA AUTORIDAD L                                                                       |                                          |                           |                                  |                 |
|                                                             | TRÂMITES CUYOS DAT<br>Código del<br>Acuerdo/Localizador                                      | OS HAN SIDO MODIFICAT                                                    | DOS POR LA AUTORIDAD L<br>Tipo de Trâmite                                                    | ABORAL 4                                 | Estado                    | Fecha Presentación               | Acciones        |
|                                                             | TRÁMITES CUYOS DAT<br>Código del<br>Acuerdo/Localizador<br>CG14HV57<br>Resultados 1 - 1 de 1 | Denominación<br>SECTOR                                                   | Tipo de Trámite<br>CONVENIO COLECTIVO                                                        | ABORAL 4<br>Autoridad Laboral<br>Estatal | Estado<br>EN TRÂMITE      | Focha Prosentación<br>18/04/2024 | Acciones<br>Ver |

El menú de la parte izquierda facilita el acceso a cada uno de los apartados, que son:

- 1. Trámites presentados por la persona usuaria.
- 2. **Notificaciones** recibidas de parte de la Autoridad Laboral, las cuales debe abrir la persona usuaria para poder descargar el pdf de la comunicación/resolución que le ha hecho la Autoridad.
- 3. En el apartado de **Borradores** se irán almacenando los Trámites que el usuario está completando para su presentación, pero aún les falta algún detalle para poder hacerlo.
- 4. A veces, la **Autoridad Laboral** modifica los datos de vigencia o denuncia de un Convenio Colectivo si detecta algún error, en este apartado, quedan registrados los **Trámites** que han sido **modificados**.
- 5. **Contestar a Requerimiento de la Autoridad Laboral**, se puede hacer por menú, aportando el localizador, o directamente desde la Bandeja de Entrada. Desde esta opción se puede subsanar los errores que nos reclamen o aportar documentación que nos soliciten, ya sea nueva o de sustitución de la inicial.
- Este apartado, inicialmente está plegado, pero si se pincha sobre él se abre un apartado de FILTROS que se pueden aplicar sobre la Bandeja de Entrada, muy útil para cuando la persona usuaria tiene mucho volumen de Trámites:

| Trámites en curso:            | Trámites inscritos por A.L.:  | Trámites finalizados: |
|-------------------------------|-------------------------------|-----------------------|
| EN TRÁMITE                    | TRAMITADO Y PENDIENTE DE PUBL | DESESTIMADO           |
| REVISADO Y PENDIENTE DE SUBSA | PUBLICADO                     | ANULADO               |
| SUBSANADO                     | DEPOSITADO                    | ARCHIVADO             |
| IMPUGNADO                     | TRAMITADO                     | ANULADO POR SENTENCIA |

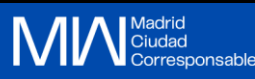

## PROTECCIÓN DE DATOS

La Dirección General de Igualdad y Contra la Violencia de Género del Ayuntamiento de Madrid es la Responsable del tratamiento de los datos personales de la persona usuaria y le informa que estos datos serán tratados de conformidad con lo dispuesto en el Reglamento (UE) 2016/679 de 27 de abril de 2016 (GDPR) y la Ley Orgánica 3/2018 de 5 de diciembre (LOPDGDD), por lo que se le facilita la siguiente información del tratamiento: Fin del tratamiento: asesoramiento, acompañamiento, sensibilización y formación a empresas y entidades de la iniciativa social madrileña para la incorporación de la igualdad, la corresponsabilidad, la conciliación, la diversidad y la prevención de la violencia machista en los entornos laborales, ampliación, mejora, actualización, mantenimiento y dinamización de la web del proyecto (madridcorresponsable.es) y acompañamiento, impulso, y dinamización de la Red de Empresas Corresponsables de Madrid, y ante quien las personas afectadas podrán ejercer sus derechos. Base legal: El tratamiento de datos queda legitimado por el cumplimiento de obligaciones legales (Ley 7/1985, de 2 de abril, Reguladora de las Bases del Régimen Local y Ley Orgánica 3/2007, de 22 de marzo, para la igualdad efectiva de mujeres y hombres), así como el consentimiento de las personas interesadas en relación con la suscripción al boletín mensual y comunicaciones de la web (madridcorresponsable.es). Criterios de conservación de los datos: Los datos proporcionados se conservarán durante el tiempo necesario para el cumplimiento de la finalidad informada y del plazo de prescripción de posibles responsabilidades que deriven del tratamiento. Comunicación de los datos: Los datos no podrán ser cedidos a terceras personas salvo en los supuestos previstos en la normativa vigente. Transferencias internacionales de datos: No se realizan Derechos que asisten a la persona usuaria: Derecho a retirar el consentimiento en cualquier momento. Derecho de acceso, rectificación, portabilidad y supresión de sus datos y a la limitación u oposición a su tratamiento. Derecho a presentar una reclamación ante la Autoridad de control (aepd.es) si considera que el tratamiento no se ajusta a la normativa vigente. Datos de contacto para ejercer sus derechos: DIRECCIÓN GENERAL DE IGUALDAD Y CONTRA LA VIOLENCIA DE GÉNERO DEL AYUNTAMIENTO DE MADRID. E-Mail: dgigualdad@madrid.es. Delegación de Protección de Datos: oficprotecciondatos@madrid.es. Más información en nuestra web https://madridcorresponsable.es/politica-de-privacidad/ y en la web municipal madridcorresponsable.es